### Remote Support Azure SAML Integration Guide

#### **Table of Contents**

| Configure SAML 2.0 for Remote Support using the BeyondTrust SAML Azure AD App | 3 |
|-------------------------------------------------------------------------------|---|
| Install and Configure the Azure AD App                                        | 4 |
| Configure Remote Support to use the SAML Azure AD App                         | 8 |

SALES: www.beyondtrust.com/contact SUPPORT: www.beyondtrust.com/support DOCUMENTATION: www.beyondtrust.com/docs

©2003-2024 BeyondTrust Corporation. All Rights Reserved. Other trademarks identified on this page are owned by their respective owners. BeyondTrust is not a chartered bank or trust company, or TC: 3/4/2024 depository institution. It is not authorized to accept deposits or trust accounts and is not licensed or regulated by any state or federal banking authority.

#### Configure SAML 2.0 for Remote Support using the BeyondTrust SAML Azure AD App

Azure Active Directory (Azure AD), part of Microsoft Entra, is an enterprise identity service that provides single sign-on, multifactor authentication, and conditional access to guard against a wide range of cybersecurity attacks.

A BeyondTrust app, available in Azure AD App Gallery, provides Single Sign-On and provisioning via SAML. This app supports Remote Support and public portals, Privileged Remote Access, Password Safe, and Password Safe Cloud.

SALES: www.beyondtrust.com/contact SUPPORT: www.beyondtrust.com/support DOCUMENTATION: www.beyondtrust.com/docs

©2003-2024 BeyondTrust Corporation. All Rights Reserved. Other trademarks identified on this page are owned by their respective owners. BeyondTrust is not a chartered bank or trust company, or TC: 3/4/2024 depository institution. It is not authorized to accept deposits or trust accounts and is not licensed or regulated by any state or federal banking authority.

#### Install and Configure the Azure AD App

Follow the steps below to install and configure this app.

1. Locate the BeyondTrust SAML app in Microsoft Azure AD Gallery.

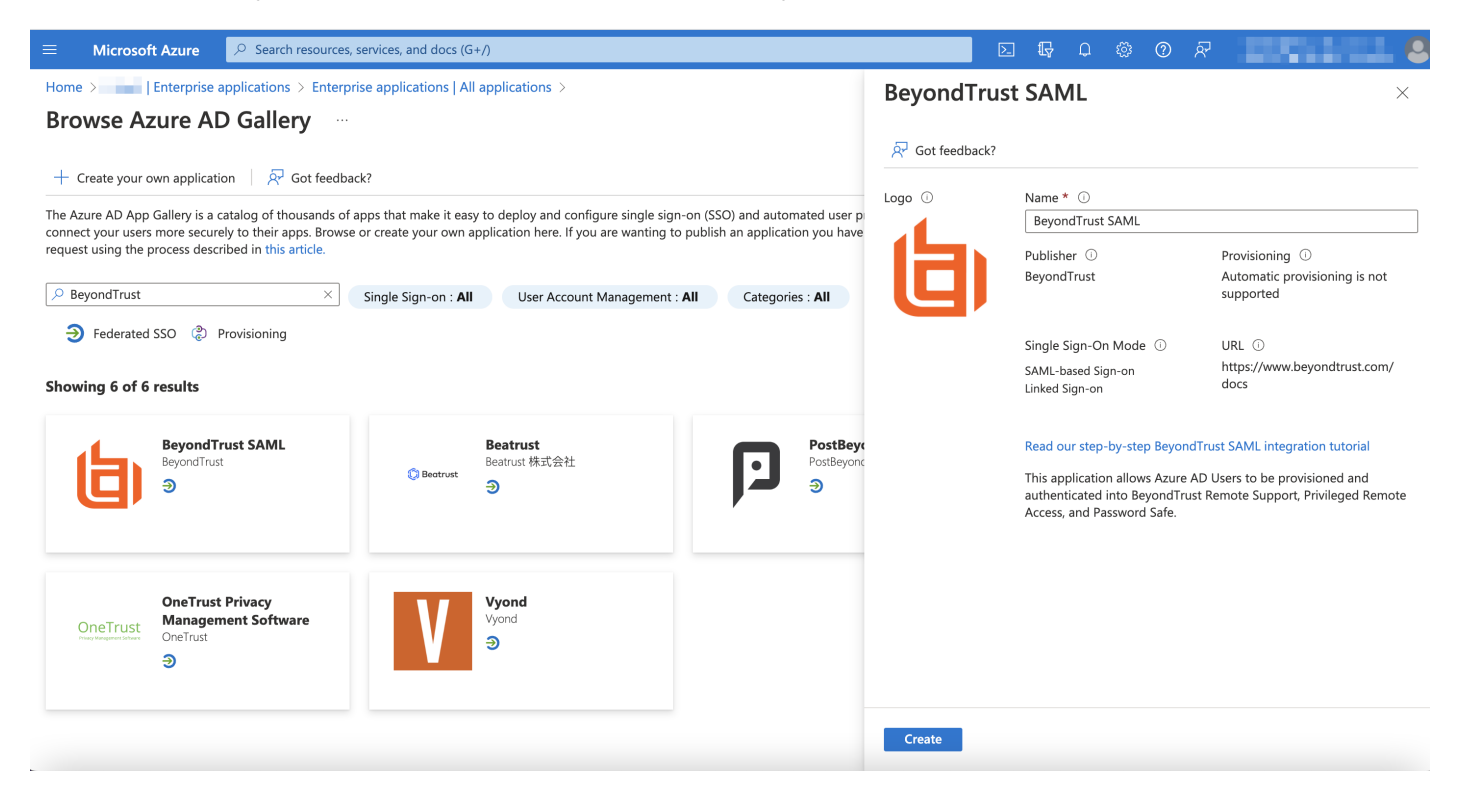

2. Change the name to your preferred descriptive name, for example, BeyondTrust SAML – Remote Support. Screenshots below use BeyondTrust Privileged Remote Access as the descriptive name, however the process is the same for either application.

**Note:** While a single instance of the app can service multiple BeyondTrust products simultaneously, we recommend creating a separate app instance for Password Safe, if you are using that product.

3. Click Create.

SALES: www.beyondtrust.com/contact SUPPORT: www.beyondtrust.com/support DOCUMENTATION: www.beyondtrust.com/docs

- 4. Information about the BeyondTrust SAML app displays when creation is completed.
- 5. Click Set up single sign on under Getting Started.

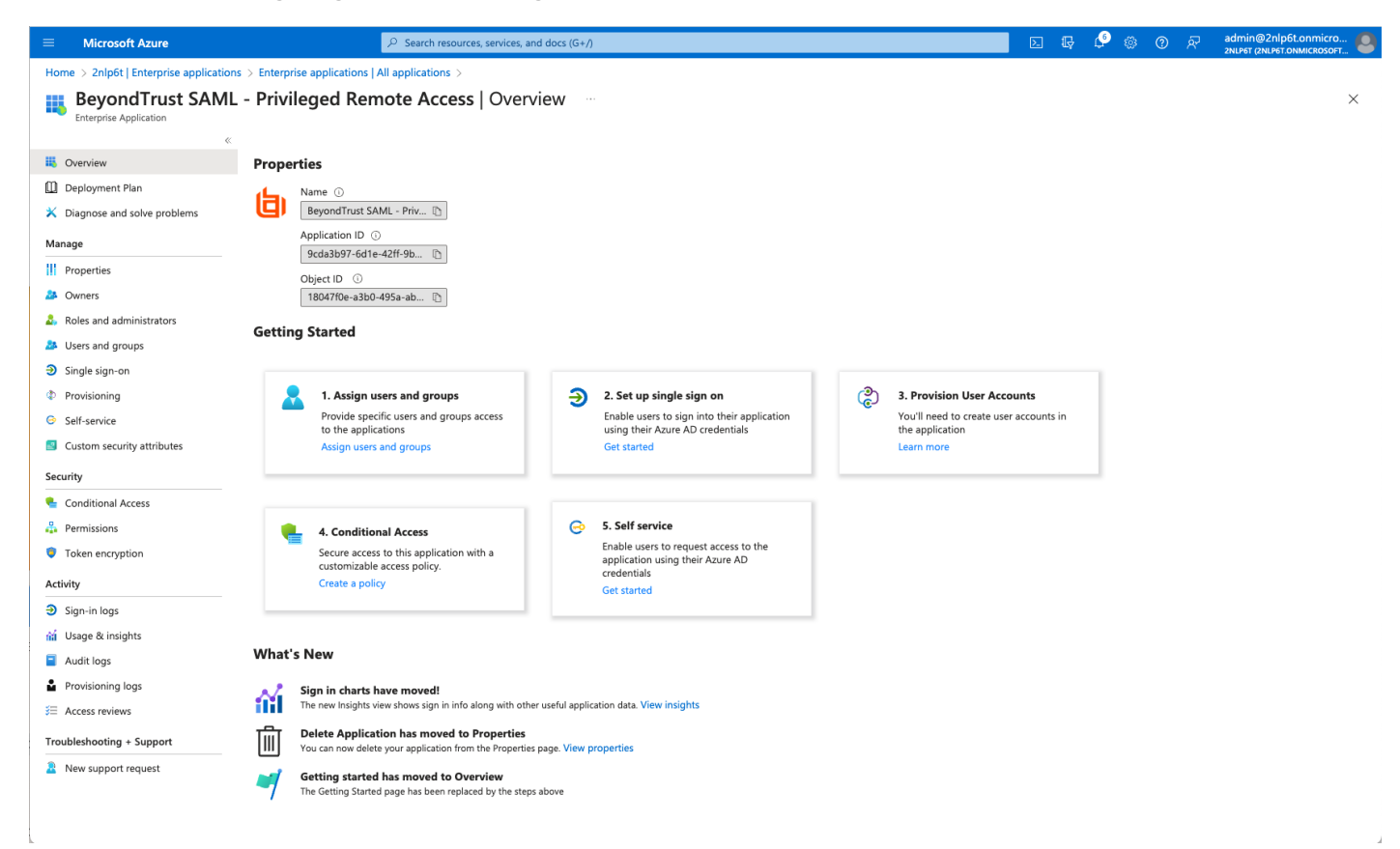

6. Configure Basic SAML Configuration to match your Remote Support instance. The Entity IDs are specific to the instances for each product.

| 😑 Microsoft Azure 🖓 Search resources, services, and docs (G+/) 🗵 💀 🚱 🛞                                                                                                    | A admin@2nlp6t.onmicro                             | о 🙆<br>FT |
|----------------------------------------------------------------------------------------------------|----------------------------------------------------|-----------|
| Home > 2nlp6t   Enterprise applications > Enterprise applications   All applications > BeyondTrust SAML - Privileged Remote Access Basic SAML Configuration                                                                                                    |                                                    | ×         |
| BeyondTrust SAML - Privileged Remote Access   SAML-based Sign-on                                                                                                    |                                                    |           |
| Enterprise Application 🗟 Save   🖗 Got feedback?                                                                                                    |                                                    |           |
| <sup>4</sup> T Upload metadata file 🦻 Change single sign-on mode 🔝 Test this application   R G                                                                                                    |                                                    |           |
| iii Overview Identifier (Entity ID) ∗ ⊙                                                                                                    |                                                    |           |
| Deployment Plan     Set up Single Sign-On with SAML     your Azure Active Directory instructory. Instruction to Azure Active Directory instructory. Instruction of Azure Active Directory Instruction Time data and the address of the address of      | ross all applications in<br>for IDP-initiated SSO. |           |
| X Diagnose and solve problems An SSO implementation based on federation protocols improves security, reliability, and end user expi                                                                                                    | Default                                            |           |
| Manage implement. Choose SAML single sign- on whenever possible for existing applications that do not use C more.                                                                                                    |                                                    |           |
| II Properties Bend the confinumities mide of factoria Research Truct CMU. Dividenced Remote Access                                                                                                    |                                                    |           |
| A Owners     A Owners     A Owners                                                                                                    |                                                    |           |
| Basic SAML Configuration     Basic SAML Configuration                                                                                                    |                                                    |           |
| Users and groups     Identifier (Entity ID) https://pra1acme.com     Bankul IDI (Acception Conscience Conscience Con      |                                                    |           |
| 3 Single sign-on Single sign-on Reply URL (Assertion Consumer Service URL) https://pra1acme.com/saml/sas Threeply URL is where the application expects to receive the authentication token. This is also referred                                                                                                    | ed to as the "Assertion                            |           |
| Provisioning     Provisioning     Provisioning     Provisioning     Consumer Service" (ACS) in SAML     Consumer Service" (ACS) in SAML                                                                                                    |                                                    |           |
| © Self-service Index                                                                                                    | Default                                            |           |
| S Custom security attributes 2 Attributes 9 (Thime 9 (Thime                                                                                                    | I I I I I I I I I I I I I I I I I I I              |           |
| Add reply URL                                                                                                    |                                                    |           |
| Security Username user user incipalname Patterns: https://emotel.acme.com/sami/sso, https://rsi.acme.com/sami/sso, https://rsi.acme.com/sami/sso, https://r | n/process,                                         |           |
| Conditional Access LastName user-sumame                                                                                                    |                                                    |           |
| 🐇 Permissions FirstName user,givenname User (dentifier user,givenname Unique User (dentifier user,givenname Sign on URL (Optional)                                                                                                    |                                                    |           |
| Token encryption Group user.groups Sign on URL is used if you would like to perform service provider-initiated single sign-on. This value is                                                                                                    | is the sign-in page URL for                        |           |
| Activity your application. This field is unnecessary if you want to perform identity provider-initiated single sign                                                                                                    | n-on.                                              |           |
| Sign-in logs SAML Certificates                                                                                                    | ~                                                  |           |
| ini Usage & insights Token signing certificate                                                                                                    |                                                    |           |
| Audit logs     Status     Active     Relay State (Optional)                                                                                                    |                                                    |           |
| Provisioning logs Expiration 8/23/2026, 7:3044 AM J Sec 395/24/2014 / 25/2026 / 25/24/2014 / 25/24/2014 /     | d the value is typically a                         |           |
| Avotification Email     Admin@2016.com/conf.com                                                                                                    |                                                    |           |
| Traublacheating - Sumpart Certificate (Base64) Download Certificate (Base64) Download                                                                                                    |                                                    |           |
| Centificate (Raw)     Download     Endentiese Mediate YM     Download     Endentiese Mediate YM                                                                                                    |                                                    |           |
| New support request     revertation metadata xm.     Lowmoad     Logout Un (Optional)     The URE is used as and the SMI (assure assure back to the application                                                                                                    |                                                    |           |
| Verification certificates (optional)                                                                                                    |                                                    |           |
| Required         No         Enter a logout url           Active         0                                                                                                    | <u> </u>                                           |           |

7. Change the Unique Identifier (Name ID) to the Persistent format.

|                                          |                                                                                                    |          |   | •  |   |     | adaia@2ada@aaaaiaa 🖱 I                             |
|------------------------------------------|----------------------------------------------------------------------------------------------------|----------|---|----|---|-----|----------------------------------------------------|
| Microsoft Azure                          |                                                                                                    | ▶.       | Ŗ | Ļ. | ٢ | ଡ ନ | admin@2nipbt.onmicro<br>2NLP6T (2NLP6T.ONMICROSOFT |
| Home > 2nlp6t   Enterprise applicatio    | ns > Enterprise applications   All applications > BeyondTrust SAML - Privileged Remote Access   SAML-based Sign-on > SAML-based Sign-on > Attributes & | Claims > |   |    |   |     |                                                    |
| Manage claim                             |                                                                                                    |          |   |    |   |     | ×                                                  |
| 🖫 Save 🗙 Discard changes 🛛 🎘             | <sup>1</sup> Got feedback?                                                                                                    |          |   |    |   |     |                                                    |
| Name                                     | nameidentifier                                                                                                    |          |   |    |   |     |                                                    |
| Namespace                                | http://schemas.xmlsoap.org/ws/2005/05/06/tidentity/claims                                                                                              |          |   |    |   |     |                                                    |
| $ \wedge $ Choose name identifier format |                                                                                                    |          |   |    |   |     |                                                    |
| Name identifier format *                 | Persistent                                                                                                    |          |   |    |   | `   |                                                    |
| Source *                                 | Attribute      Transformation      Directory schema extension (Preview)                                                                                |          |   |    |   |     |                                                    |
| Source attribute *                       | user.userprincipalname                                                                                                    |          |   |    |   |     | ~                                                  |
| Claim conditions                         |                                                                                                    |          |   |    |   |     |                                                    |
|                                          |                                                                                                    |          |   |    |   |     |                                                    |

8. Configure **Attributes & Claims** sources and values as shown in the table below, then add a group claim as show in the image below:

| Source      | Value              |
|-------------|--------------------|
| Username    | user.principalname |
| FirstName   | user.givenname     |
| LastName    | user.surname       |
| Email       | user.email         |
| Group Claim | Group ID           |

| ■ Microsoft Azure                                                                   | esources, services, and docs (G+/)                                                        | 🗵 🕞 🍄 🍈 🖓 admin@2nlp6t.onmicro 🧕                                                    |
|-------------------------------------------------------------------------------------|-------------------------------------------------------------------------------------------|-------------------------------------------------------------------------------------|
| Home > 2nlp6t   Enterprise applications > Enterprise applications   All application | ns > BeyondTrust SAML - Privileged Remote Access   SAML-based Sign-on > SAML-based Sign-o | <sup>or</sup> Group Claims ×                                                        |
| Attributes & Claims                                                                 |                                                                                           | Manage the group claims used by Azure AD to populate SAML tokens issued to your app |
|                                                                                     |                                                                                           | Which comes and side the uncertained in the state of its the                        |
| + Add new claim + Add a group claim ≡≡ Columns   🔗 Got feedback?                    |                                                                                           |                                                                                     |
|                                                                                     |                                                                                           | ○ All groups                                                                        |
| Required claim                                                                      |                                                                                           | O Security groups                                                                   |
| Claim name Type                                                                     | Value                                                                                     | O Directory roles                                                                   |
| Unique User Identifier (Name ID) SAML                                               | user.userprincipalname ( ***                                                              | Groups assigned to the application                                                  |
|                                                                                     |                                                                                           | Source attribute *                                                                  |
| Additional claims                                                                   |                                                                                           | Group ID V                                                                          |
| Claim name Type                                                                     | Value                                                                                     |                                                                                     |
| http://schemas.microsoft.com/ws/2008/06/identity/claims/groups SAML                 | user.groups [Application ***                                                              | Emit group name for cloud-only groups ①                                             |
| http://schemas.xmlsoap.org/ws/2005/05/identity/claims/Email SAML                    | user.mail ***                                                                             | <ul> <li>Advanced options</li> </ul>                                                |
| http://schemas.xmlsoap.org/ws/2005/05/identity/claims/FirstName SAML                | user.givenname ***                                                                        |                                                                                     |
| http://schemas.xmlsoap.org/ws/2005/05/identity/claims/LastName SAML                 | user.surname ***                                                                          | Filter groups                                                                       |
| http://schemas.xmlsoap.org/ws/2005/05/identity/claims/Username SAML                 | user.userprincipalname ***                                                                | Attribute to match                                                                  |
|                                                                                     |                                                                                           | V                                                                                   |
| ✓ Aavancea settings                                                                 |                                                                                           | Match with                                                                          |
|                                                                                     |                                                                                           |                                                                                     |
|                                                                                     |                                                                                           | String                                                                              |
|                                                                                     |                                                                                           |                                                                                     |
|                                                                                     |                                                                                           | Customize the name of the group claim                                               |
|                                                                                     |                                                                                           | Name (required)                                                                     |
|                                                                                     |                                                                                           | Groups                                                                              |
|                                                                                     |                                                                                           | Namespace (optional)                                                                |
|                                                                                     |                                                                                           |                                                                                     |
|                                                                                     |                                                                                           | Emit groups as role claims ①                                                        |
|                                                                                     |                                                                                           |                                                                                     |
|                                                                                     |                                                                                           | Apply regex replace to groups claim content                                         |
|                                                                                     |                                                                                           | Expose claim in JWT tokens in addition to SAML tokens                               |
|                                                                                     |                                                                                           | Save                                                                                |
|                                                                                     |                                                                                           |                                                                                     |
|                                                                                     |                                                                                           |                                                                                     |

**Note:** The group claim must be configured to use only groups assigned to the application, to prevent errors that may occur if a user belongs to more than 150 AD groups. For more information, please see <u>Configure group claims for applications by using</u> <u>Azure Active Directory</u> at <u>https://learn.microsoft.com/en-us/azure/active-directory/hybrid/connect/how-to-connect-fed-group-claims</u>.

- 9. Click Edit on the SAML certificates section.
- 10. For Signing Option, select Sign SAML response and assertion.
- 11. Download the Federation Metadata XML.

depository institution. It is not authorized to accept deposits or trust accounts and is not licensed or regulated by any state or federal banking authority.

#### Configure Remote Support to use the SAML Azure AD App

Once the app has been configured, follow these steps to add the provider to Remote Support:

- 1. Log in to Remote Support.
- 2. Navigate to Users & Security > Security Providers.
- 3. Click +ADD.
- Select SAML For Representatives or SAML for Public Portals. Steps below are shown for SAML For representatives. The
  process is similar for public portals.
- 5. Upload the Identity Provider metadata downloaded from the Azure AD App.

|          | Status                  | Humonotrust Users & Security           |                  |                          |                  |                |                        |           |
|----------|-------------------------|----------------------------------------|------------------|--------------------------|------------------|----------------|------------------------|-----------|
| Ł        | Consoles &<br>Downloads | Remote Support                         |                  |                          |                  |                |                        |           |
| 2        | My Account              |                                        | USERS REP INVITE | SECORITY PROVIDERS       | SESSION POLICIES | GROOP POLICIES | KERBERUS KETTAB        | LICENSING |
| ₽        | Configuration           | CANCEL SAVE                            |                  |                          |                  |                |                        |           |
| F        | Jump                    |                                        |                  |                          |                  |                |                        |           |
| ₿        | Vault                   | ADD SECURITY PROV                      | IDER             |                          |                  |                |                        |           |
| -        | Console Settings        | Required field                         |                  |                          |                  |                |                        |           |
| **       | Users & Security        | Name •                                 |                  | Associated Email Dor     | nain             |                |                        |           |
| B        | Reports                 | Enabled                                |                  |                          |                  |                |                        |           |
| Ţ        | Public Portals          |                                        |                  |                          |                  | 11             |                        |           |
| ⊕        | Localization            | <u>Collapse All</u>                    |                  |                          |                  |                |                        |           |
| <u>م</u> |                         | Identity Provider Settings 🔺           |                  |                          |                  |                |                        |           |
| \$       | Management              | Metadata 🚯                             |                  | Entity ID •              |                  |                | Server certificate 🔹 🚯 | _         |
|          |                         | + UPLOAD IDENTITY PROVID               | ER METADATA      |                          |                  |                | + UPLOAD CERTIFICA     | ГЕ        |
|          |                         | Single Sign-On Service URL •           |                  | SSO URL Protocol Binding |                  |                |                        |           |
|          |                         |                                        |                  | HTTP POST                |                  | $\sim$         |                        |           |
|          |                         | Service Provider Settings 🗸            |                  |                          |                  |                |                        |           |
|          |                         | User Attribute Settings 🗸              |                  |                          |                  |                |                        |           |
|          |                         | Authorization Settings $\mathbf{\vee}$ |                  |                          |                  |                |                        |           |

SALES: www.beyondtrust.com/contact SUPPORT: www.beyondtrust.com/support DOCUMENTATION: www.beyondtrust.com/docs

©2003-2024 BeyondTrust Corporation. All Rights Reserved. Other trademarks identified on this page are owned by their respective owners. BeyondTrust is not a chartered bank or trust company, or TC: 3/4/2024 depository institution. It is not authorized to accept deposits or trust accounts and is not licensed or regulated by any state or federal banking authority.

6. Verify that User Attribute Settings match the Claims in Azure AD App

| 🥪 Status             | 4                                                                                                    | LICORC & CO          | curity               |                          |                 |                 |                                           |
|----------------------|----------------------------------------------------------------------------------------------------|----------------------|----------------------|--------------------------|-----------------|-----------------|-------------------------------------------|
| Lonsoles & Downloads | BeyondTrust Remote Support                                                                                                    | Users & se           | curity               |                          |                 |                 |                                           |
| 💄 My Account         |                                                                                                    | USERS REP INVITE     | SECURITY PROVIDERS   | SESSION POLICIES         | GROUP POLICIES  | KERBEROS KEYTAB | LICENSING                                 |
|                      | CANCEL SAVE                                                                                                    |                      |                      |                          |                 |                 |                                           |
|                      |                                                                                                    |                      |                      |                          |                 |                 |                                           |
| Vault                | ADD SECURITY PROVID                                                                                                    | ER                   |                      |                          |                 |                 |                                           |
| 🖳 Console Settings   | Required field                                                                                                    |                      |                      |                          |                 |                 |                                           |
| 🐣 Users & Security   | Name •                                                                                                    |                      | Associated Email Dor | nains 🚯                  |                 |                 |                                           |
| Reports              | ✓ Enabled                                                                                                    |                      |                      |                          |                 |                 |                                           |
| Public Portals       |                                                                                                    |                      |                      |                          | li              |                 |                                           |
| Localization         | Collapse All                                                                                                    |                      |                      |                          |                 |                 |                                           |
| -<br>-               | Identity Provider Settings 🗸                                                                                                    |                      |                      |                          |                 |                 |                                           |
| kos Management       | Service Provider Settings 🐱                                                                                                    |                      |                      |                          |                 |                 |                                           |
|                      | User Attribute Settings \land                                                                                                    |                      |                      |                          |                 |                 |                                           |
|                      | Enter the SAML attribute name for                                                                                                    | each user attribute. |                      |                          |                 |                 |                                           |
|                      | Username •                                                                                                    |                      | E-mail •             |                          |                 | Use case-insens | sitive comparison for NameIDs             |
|                      | Username                                                                                                    | •••                  | Email                |                          |                 | ▲ Do not enable | ole this feature unless your IdP requires |
|                      |                                                                                                    |                      |                      |                          |                 | Case-insens     | itivity for the NamelD attribute.         |
|                      | Display Names •                                                                                                    |                      | Use the same         | attribute for public and | private display |                 |                                           |
|                      | {FirstName} {LastName}                                                                                                    |                      | names                |                          |                 |                 |                                           |
|                      | If multiple SAML attributes are used to populate a single user attribute, then surround each SAML attribute name with braces: {samlAttributeName}. |                      |                      |                          |                 |                 |                                           |
|                      | Authorization Settings $\checkmark$                                                                                                    |                      |                      |                          |                 |                 |                                           |

©2003-2024 Beyond Trust Corporation. All Rights Reserved. Other trademarks identified on this page are owned by their respective owners. Beyond Trust is not a chartered bank or trust company, or TC: 3/4/2024 depository institution. It is not authorized to accept deposits or trust accounts and is not licensed or regulated by any state or federal banking authority.

7. Configure Authorization Settings to match Azure AD Groups and assign a default Group Policy.

| Status             | BeyondTrust Users & Security                                                                                                  |
|--------------------|----------------------------------------------------------------------------------------------------|
| My Account         | Remote Support USERS REP INVITE SECURITY PROVIDERS SESSION POLICIES GROUP POLICIES KERBEROS KEYTAB LICENSING                  |
| Configuration      | CANCEL SAVE                                                                                                    |
| 手 Jump             |                                                                                                    |
| 🔂 Vault            | ADD SECONTT FROMDER                                                                                                    |
| - Console Settings | Required field                                                                                                    |
| 🐣 Users & Security | Name • Associated Email Domains 🚯                                                                                             |
| Reports            | A name is required.                                                                                                    |
|                    |                                                                                                    |
|                    | Collapse All                                                                                                    |
| Localization       | Identity Provider Settings 🗸                                                                                                  |
| 🐼 Management       | Service Provider Settings 🗸                                                                                                   |
|                    | User Attribute Settings 🗸                                                                                                    |
|                    | Authorization Settings 🔨                                                                                                    |
|                    | Lookup Groups Group Lookup Attribute Name Delimiter Delimiter Available Groups D                                              |
|                    | Groups  If left blank, SAML users must be manually assigned to group  If a state the state for the state for the state state. |
|                    | policies alter their hist succession authentication.                                                                          |
|                    | Default Group Policy • 🚯                                                                                                    |
|                    | Vendors Y                                                                                                    |
|                    |                                                                                                    |

**1** For more information, please see <u>SAML for Single Sign-On Authentication</u> at <u>https://www.beyondtrust.com/docs/remote-</u> support/how-to/integrations/security-providers/saml/index.htm.

Should you need any assistance, please log into the Customer Portal at https://beyondtrustcorp.service-now.com/csm to chat with Support.